## Installation du Middleware Belgium Identity Card Run-time

La procédure d'installation est particulièrement simple et n'exige qu'une intervention minimale de la part de l'utilisateur.

 Pour commencer, téléchargez le Middleware Belgium Identity Card Run-time ici

| Ouverture de Middle                                                                 | eware Belgium Identity Card Run 🔀 |  |  |
|-------------------------------------------------------------------------------------|-----------------------------------|--|--|
| Vous avez choisi d'ouvrir                                                           |                                   |  |  |
| 📜leware Belgium Identity Card Run-time FR 2.4.0.3.zip                               |                                   |  |  |
| qui est un fichier de type : Dossier compressé<br>à partir de : http://www.wavre.be |                                   |  |  |
| Que doit faire Firefox avec ce fichier ?                                            |                                   |  |  |
| O Ouvrir avec                                                                       | WinRAR.ZIP (défaut)               |  |  |
| Enregistrer sur le disque                                                           |                                   |  |  |
|                                                                                     |                                   |  |  |
|                                                                                     |                                   |  |  |
|                                                                                     |                                   |  |  |

• Enregistrez-le sur le bureau

| Entrez le nom                      | du fichier pour l'en                                                              | registrement                 |                       |             |          | ? 🗙         |
|------------------------------------|-----------------------------------------------------------------------------------|------------------------------|-----------------------|-------------|----------|-------------|
| Enregistrer dans :                 | 🞯 Bureau                                                                          | ~                            | <ul> <li>G</li> </ul> | Ø 🖻 🕻       |          |             |
| Mes documents<br>récents<br>Bureau | Canal Mes documents<br>Poste de travail<br>Favoris réseau<br>Belgium Identity Can | rd                           |                       |             |          |             |
| Mes documents                      |                                                                                   |                              |                       |             |          |             |
| Poste de travail                   |                                                                                   |                              |                       |             |          |             |
|                                    | Nom du fichier :                                                                  | e Belgium Identity Card Run- | -time FR 2            | 2.4.0.3.zip | <u> </u> | Enregistrer |
| Favoris réseau                     | Туре:                                                                             | Dossier compressé            |                       |             | •        | Annuler     |

Raccordez le lecteur de carte à puce dans le port USB de votre ordinateur

• Décompressez le fichier situé sur le bureau en double cliquant dessus

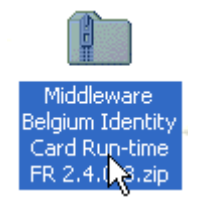

• Double-cliquez sur le programme d'installation «setupFR.exe ».

La procédure peut être arrêtée à tout moment en cliquant sur le bouton "Annuler".

| Middleware Belgium Identity Card Run-time FR 2.4.                                                                                                    | 0.3.zip 📃 🗖 🔀                                   |
|----------------------------------------------------------------------------------------------------|-------------------------------------------------|
| Fichier Edition Affichage Favoris Outils ?                                                                                                    | 🥂                                               |
| 🕞 Précédente 🔹 🕥 🔹 🏂 🔎 Rechercher 🎼 Dos                                                                                                    | isiers III -                                    |
| Adresse (E) C:\Documents and Settings\Bureau\Middleware Belgi                                                                                               | um Identity Card Run-time FR 2.4.0.3.zip 🛛 😽 OK |
| Gestion du dossier                                                                                                    |                                                 |
| Autres emplacements 🙁                                                                                                    |                                                 |
| <ul> <li>Bureau</li> <li>Mes documents</li> <li>Favoris réseau</li> </ul>                                                                                   |                                                 |
| Détails 🛞                                                                                                    |                                                 |
| Middleware Belgium Identity<br>Card Run-time FR 2.4.0.3.zip<br>Dossier compressé<br>Date de modification: vendredi 4<br>août 2006, 9:46<br>Taille : 9,87 Mo |                                                 |

- Choisissez votre langue d'installation.
- Cliquez sur le bouton "OK"

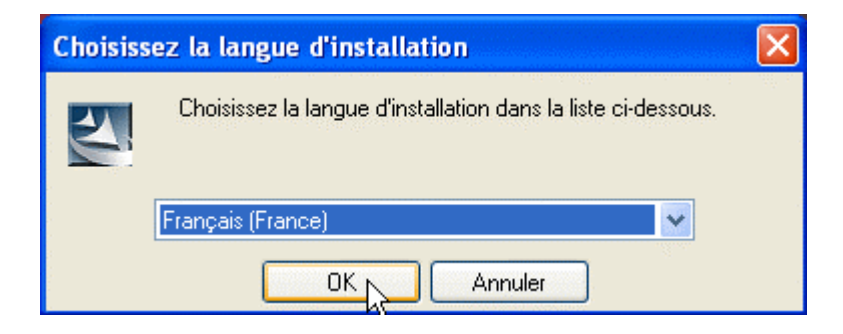

• Cliquez sur le bouton "Suivant"

| Belgium Identity Card Run     | -time 2.4 - InstallShield Wizard                                                                                                    | × |
|-------------------------------|----------------------------------------------------------------------------------------------------|---|
|                               | Bienvenue dans l'InstallShield Wizard de<br>Belgium Identity Card Run-time 2.4.<br>L'InstallShield(r) Wizard installera Belgium Identity Card<br>Run-time 2.4 sur votre ordinateur. Pour continuer, cliquez<br>sur suivant. |   |
| < Précédent Suivant > Annuler |                                                                                                    |   |

- Sélectionnez l'option "j'accepte les termes du contrat de licence" après l'avoir lu.
- Cliquez sur le bouton "Suivant"

| Belgium Identity Card Run-time 2.4 - InstallShield Wizard                                                                                                    | ×                                                                         |
|----------------------------------------------------------------------------------------------------|---------------------------------------------------------------------------|
| Contrat de licence<br>Lisez attentivement le contrat de licence suivant.                                                                                                    | 22                                                                        |
| IMPORTANT - VEUILLEZ LIRE ATTENTIVEMENT LES INFORMATIONS SUIV<br>AVANT D'UTILISER CE LOGICIEL: n'installez pas, ne téléchargez pas ou n'utilis<br>logiciel eID Toolkit avant d'avoir lu et accepté les conditions du présent Contra (<br>son Annexe). En cliquant sur « J'accepte », en installant, en téléchargeant ou en<br>l'eID Toolkit, vous reconnaissez être soumis aux conditions reprises dans le prése<br>Contra ( y compris son Annexe). Si vous n'acceptez pas lesdites conditions du pr<br>contrat (et/ou son Annexe), cliquez sur « annuler » et/ou n'installez pas le logicie<br>Toolkit. | ANTES<br>sez pas le<br>y compris<br>u utilisant<br>ant<br>ésent<br>al eID |
| J'accepte les termes du contrat de licence                                                                                                    | Imprimer                                                                  |
| <pre></pre>                                                                                                    | Annuler                                                                   |

- Entrez au minimum, le nom d'utilisateurCliquez sur le bouton "Suivant"

| Belgium Identity Card Run-time 2.4 - InstallShield Wizard |         |
|-----------------------------------------------------------|---------|
| Informations client<br>Veuillez saisir vos informations.  |         |
| Nom d'utilisateur :                                       |         |
| Mon Nom                                                   |         |
| Nom de Société :                                          |         |
| Ville de Wavre                                            |         |
| Installer cette application pour :                        |         |
| 🕥 tous les utilisateurs de cet ordinateur                 |         |
| 🔿 moi uniquement                                          |         |
|                                                           |         |
| InstallShield                                             |         |
| < Précédent Suivrat >                                     | Annuler |

- Sélectionnez l'option "Par défaut"
- Cliquez sur le bouton "Suivant"

| Belgium Identity Card Run-time 2.4 - InstallShield Wizard 🛛 🛛 🗙                                                                                |  |  |
|----------------------------------------------------------------------------------------------------|--|--|
| Type d'installation<br>Sélectionnez le type d'installation à exécuter                                                                          |  |  |
| Cliquez sur le type d'installation que vous préférez puis sur Suivant                                                                          |  |  |
| <ul> <li>Par défaut Le programme sera installé avec les options les plus communes.<br/>Recommandé pour la plupart des utilisateurs.</li> </ul> |  |  |
| Compacte Le programme sera installé avec les options indispensables.                                                                           |  |  |
| Personnalisée Vous pouvez sélectionner les options que vous souhaitez installer. Conseillé uniquement aux utilisateurs expérimentés.           |  |  |
| InstallShield <                                                                                                    |  |  |
|                                                                                                    |  |  |

## • Confirmez

| Question | Ω                                                                                                    |  |
|----------|----------------------------------------------------------------------------------------------------|--|
| 2        | Le service vie privée doit-il être activé automatiquement à chaque démarrage de Windows ?<br>Le fonctionnement du service vie privée et de la carte eID peut être gêné par certains coupe-feu personnels (" personal firewall "), si leur configuration<br>n'est pas adaptée. |  |
|          | Oui Non                                                                                                    |  |
|          |                                                                                                    |  |
| Belgium  | Identity Card Run-time 2.4 - InstallShield Wizard 🛛 🔀                                                                                                    |  |
| (į)      | Le service vie privée est lancé et est actif.<br>Si vous utilisez un dispositif coupe-feu personnel, vous devez le configurer de manière à permettre la communication sur le port 2500, l'adresse du nom<br>d'hôte " localhost " étant 127.0.0.1.                             |  |
|          | ОК                                                                                                    |  |

• Terminez l'installation en cliquant sur Terminer

| Belgium Identity Card Run-time 2.4 - InstallShield Wizard |                                                                                                    |  |
|-----------------------------------------------------------|----------------------------------------------------------------------------------------------------|--|
|                                                           | InstallShield Wizard terminé<br>L'assistant d'installation a terminé l'installation de Belgium<br>Identity Card Run-time 2.4 sur votre ordinateur. |  |
|                                                           | < Précédent Terminer Annuler                                                                                                    |  |